# Google Maps から地図画像を簡単に作る方法

Google Maps を利用して、好きな範囲の地図画像を作成することができます。作成した地図画像は、 ご自身で使用する目的として著作権の範囲内で使用することができます。

## 1. Google Maps から作りたい地図の範囲をマウスで指定

#### (1) 下記のサイトにアクセスすると Google Maps が表示されます

http://eritokyo.jp/easymap/

#### (2) [範囲指定開始]ボタンをクリックします

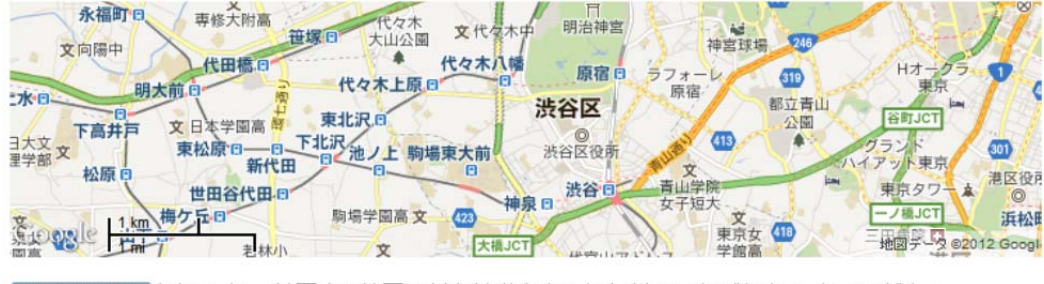

範囲指定開始をクリックし、地図上で範囲の対角線(例:左下と右上)でそれぞれクリックしてください。

| 範囲の | D大きさ: |   |    |      |
|-----|-------|---|----|------|
| 東西: | 10    | × | 10 | m=0m |
| 南北: | 10    | × | 10 | m=0m |

#### (3) 作成したい地図の範囲の左下と右下を順番にクリックします

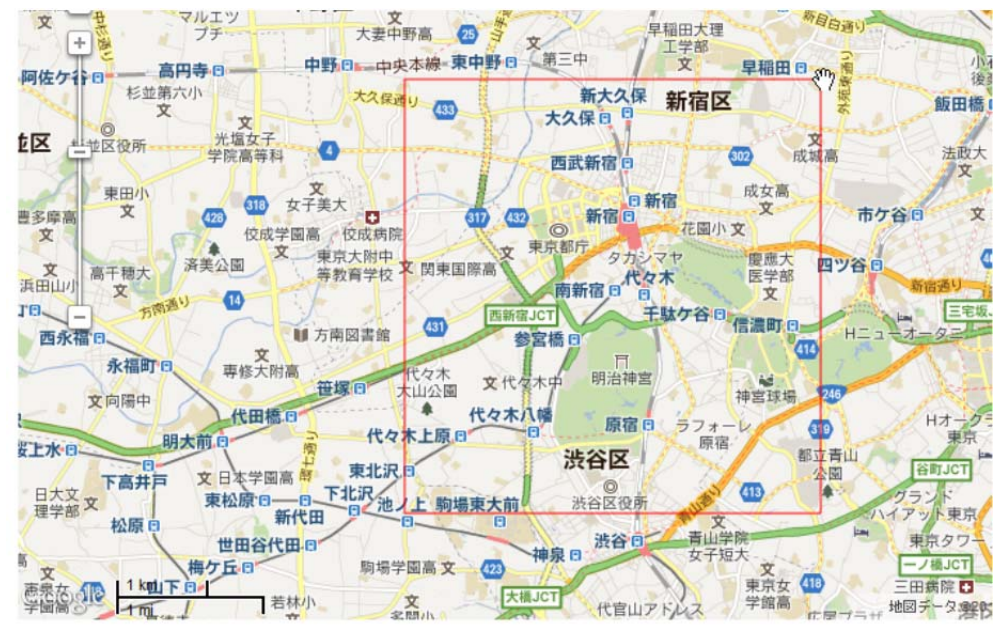

[範囲指定中止] をクリックし、地図上で範囲の対角線(例:左下と右上)でそれぞれクリックしてください。 北緯:35.66136~35.70453度, 東経:139.67277~139.7237度

| 範囲 | の大き | さ |
|----|-----|---|
|----|-----|---|

| +020* |     |   |    |         |
|-------|-----|---|----|---------|
| 東西:   | 230 | × | 20 | m=4600m |
| 南北:   | 240 | × | 20 | m=4800m |

#### (4) 地図の下に表示されている緯度、経度が、赤枠の範囲の緯度経度です。メモしておいてください。

範囲指定開始 をクリックし、地図上で範囲の対角線(例:左下と右上)でそれぞれクリックしてください。 北緯:35.66193~35.70689度,東経:139.6723~139.72434度

範囲の大きさ:

| 東西: | 94  | × 50 | m=4700m |
|-----|-----|------|---------|
| 南北: | 100 | × 50 | m=5000m |

(5) キーボードの[ALT]キーを押しながら[PrintScreen]キーを押します。

(表示されているウィンドウがクリップボードに画像としてコピーされます)

(6) ペイント(ウィンドウズの付属ソフト)を立ち上げます。(ウィンドウズのバージョンによって細かい操作方法は異なりますが、通常「アクセサリ」メニューの中にあります。)

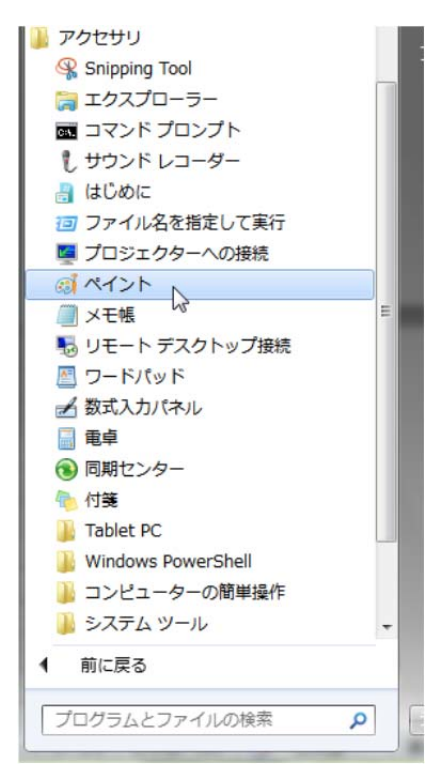

(7) [CTRL]キーを押しながら[V]キーを押すか、ペイントの画面から「貼り付け」を選択します。

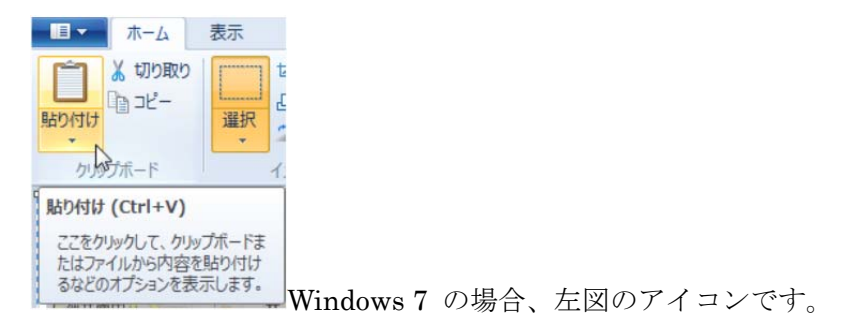

#### (8) このようにペイントの画面に地図が表示されます。

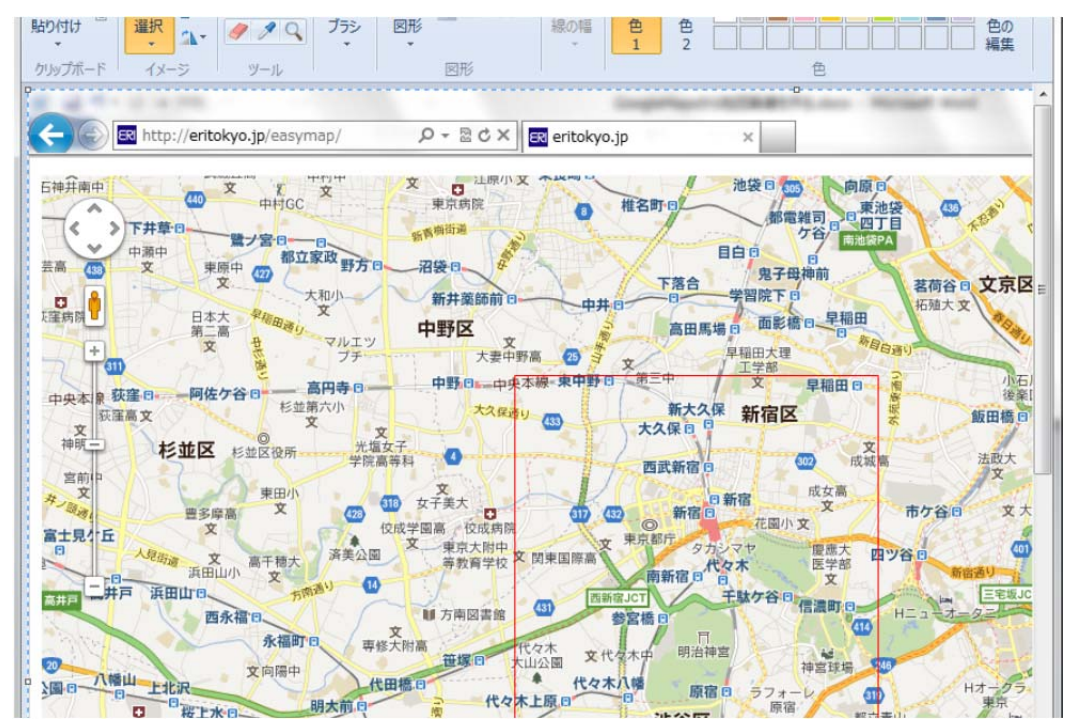

(9) 選択を選びます。(ウィンドウズのバージョンによって操作方法は異なります。)

|         | -4   | 表示          |   |
|---------|------|-------------|---|
| 間に      | 選択 • | ば<br>む<br>い | / |
| クリップボード | イメー  | Ÿ           | y |
| -       |      | -           |   |

Windows 7 の場合、左図のアイコンです。

### (10) 赤枠の範囲をドラッグで選択します。

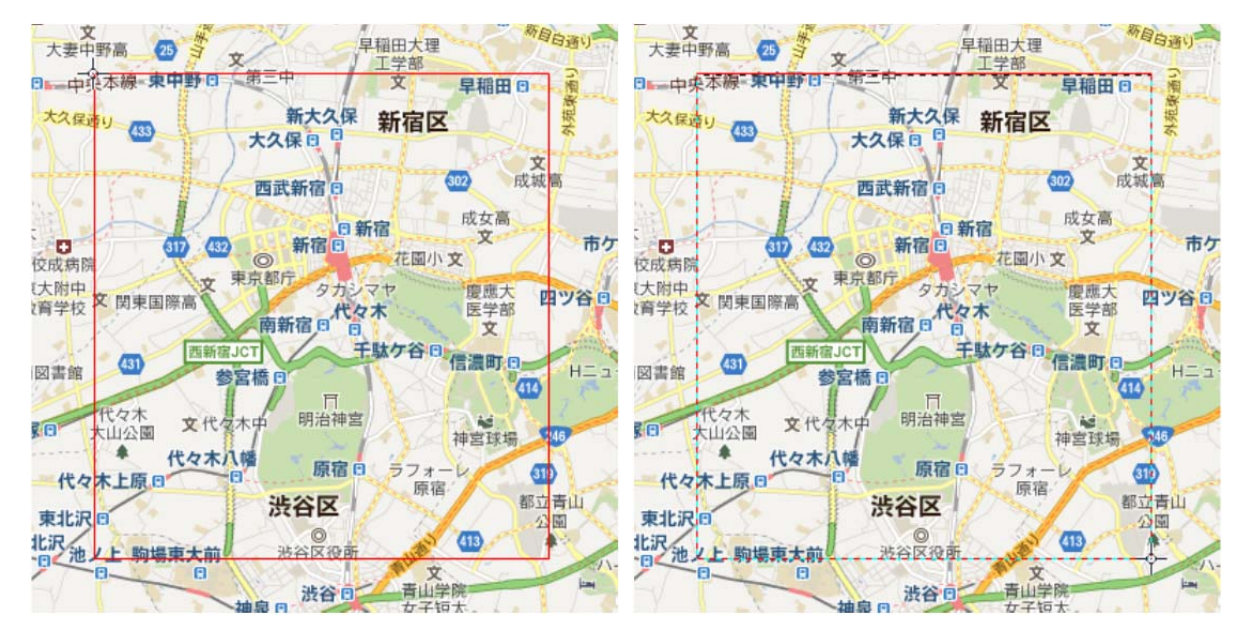

赤枠の左上でマウスの左ボタンを押したまま右下までマウスカーソルを動かし左ボタンを離します

#### (11) トリミングを選択します。(ウィンドウズのバージョンによって操作方法は異なります。)

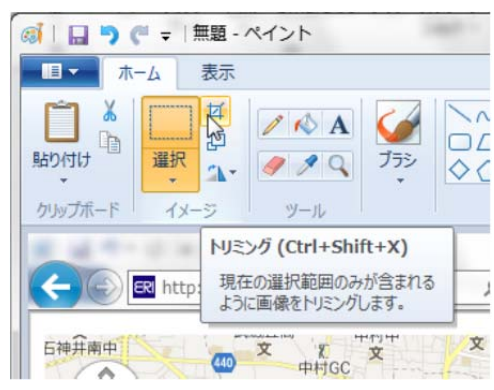

Windows 7 の場合、左図のアイコンです。

#### (12) 必要な範囲の地図ができました。

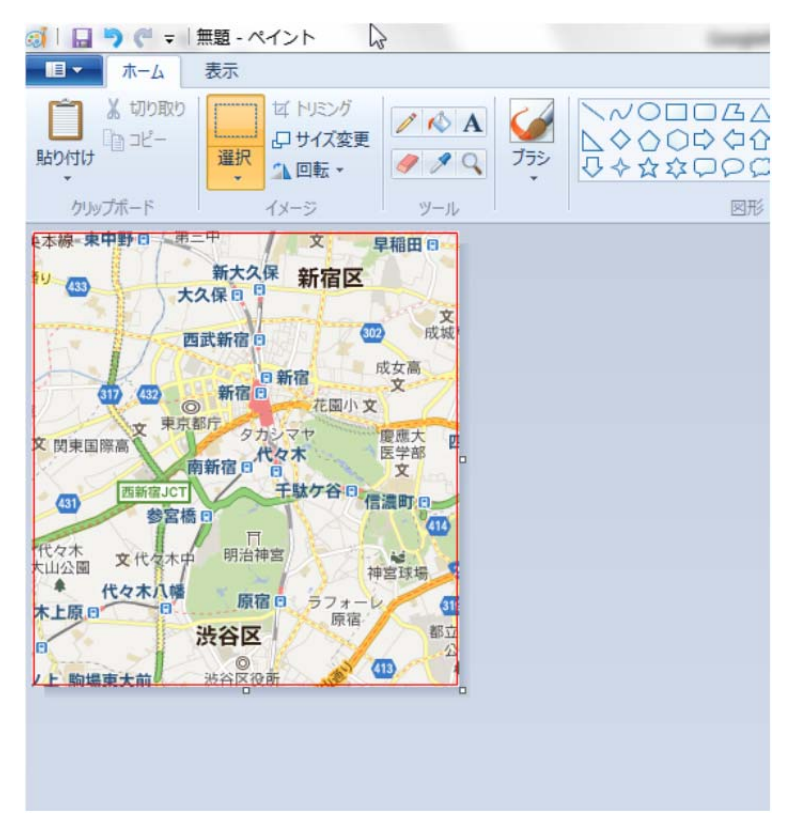

#### (13) 名前をつけて保存したら完成です。

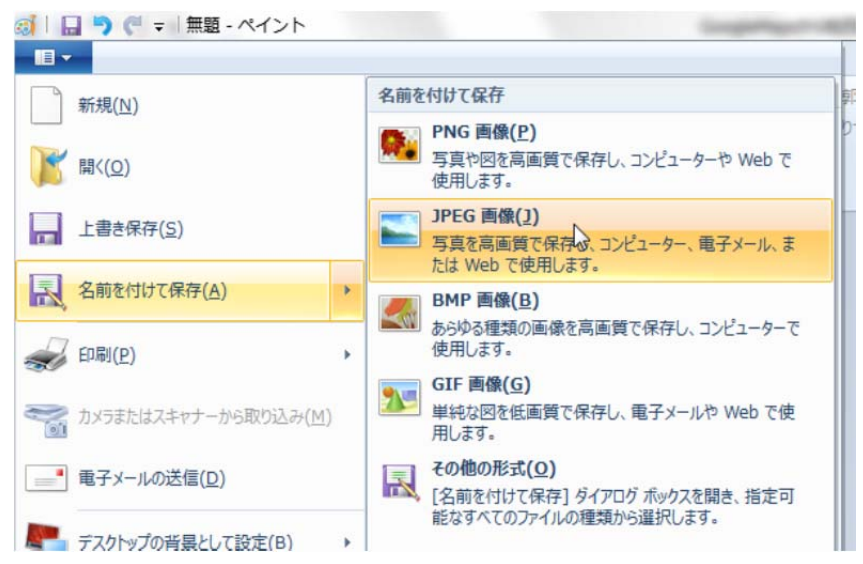